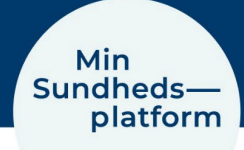

# Book en aftale i Min Sundhedsplatform

Hvis du har fået mulighed for at booke en aftale via Min Sundhedsplatform, åbner du blot <u>www.minsundhedsplatform.dk</u> og logger ind.

Her vælger du Menu > Book en aftale.

I det nye vindue kan du se, hvilke afdelinger du har mulighed for at booke en tid til.

| Din menu                                                                                                    | €                                                                                                    |                                                                                                    |                                                                                                    |                                                                                                    |
|----------------------------------------------------------------------------------------------------|----------------------------------------------------------------------------------------------------|----------------------------------------------------------------------------------------------------|----------------------------------------------------------------------------------------------------|----------------------------------------------------------------------------------------------------|
| ۹                                                                                                    |                                                                                                    | Test-pt 🧐                                                                                                    | 3                                                                                                    |                                                                                                    |
| Find behandling         Book en aftale         Vis sundhedsfagligt team         Kommunikation         Meddelelser         Skriv med afdelingen | Aftaler og<br>journalnotater                                                                                 | Prøvesvar<br>Spørgeske-<br>maer<br>Skriv<br>afdel<br>Skriv<br>afdel<br>Skriv<br>afdel<br>Skriv<br>afdel                                                                                                    | P Q I Mit or                                                                                                    | erblik                                                                                                    |
| Klik på en af boksene, for at<br>vælge type af aftale og sted.<br>Her er valgt "Blodprøvetag-<br>ning og/eller EKG".                           | Du hari<br>B<br>H<br>@ 4 ti<br># En<br>Anmoc                                                                 | nulighed for selv at booke en tid til udvalgte<br>iook tid hos Steno Diabetes Center<br>Iolbæk/Kalundborg<br>Igængelige klinikere<br>dokrinologisk Ambulatorium - Diabetes<br>iet om 2. nov. 2023<br>Book A<br>Behandling hos BFH FYS | ≥ aftaler. I nedenstående kan du se, hv<br>tislå<br>→ Blodprøvetagning «<br>@ Kontakt din afdeling, hvis du ikk<br>Tilbage | is der er aftaler, du selv kan booke en tid til.<br>og/eller EKG →<br>æ finder den type aftale, du skal booke.<br>til forsiden |
| I det nye vindue<br>vælger du, om det er<br>Blodprøvetagning,<br>Blodprøvetagning +<br>EKG eller EKG.                                          | en aftale<br>røvetagning og/eller<br>u er ved at booke en af<br>kal udfyldes<br>r kan du booke tid til blodp | Affale<br>ftale                                                                                                    | Alet Blegdamsvej, Rigshospitalet C                                                                                         | Hvornår                                                                                                    |
| Her er valgt Blodprø-<br>vetagning. Klik på<br>knappen "Fortsæt"                                                                               | Rigshospitalet Blegdamsve<br>Blodprøvetagning Blodp                                                          | ej er det ikke muligt for patienter henvist                                                                                                    | ,<br>af egen læge eller speciallæge at b                                                                                   | ooke tid og der foretages ikke EKG-måling.                                                                                     |

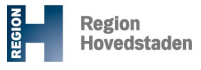

Min Sundheds platform

### Trin 1 – Vælg sted

I vinduet som åbner, får du vist alle de steder, hvor du kan få taget en blodprøve. Vælg et eller flere af stederne og klik på knappen "Fortsæt"

| Aft<br>BI<br>EP | ale odprøvetagning og/eller 🔗 Affale<br>G                                             |  |                                | A Hvor                                                                              |         | Hvo | mår 📄 Bekræft og book                                                           |  |
|-----------------|---------------------------------------------------------------------------------------|--|--------------------------------|-------------------------------------------------------------------------------------|---------|-----|---------------------------------------------------------------------------------|--|
|                 | Hvor vil du booke tid?                                                                |  |                                |                                                                                     |         |     |                                                                                 |  |
|                 | Alle ledige steder                                                                    |  |                                | Blodprøvetagning, Frederiksberg Hospita<br>Nordre Fasanvej 57<br>2000 Frederiksberg |         | ~   | Blodprøvetagning, Glostrup Hospital<br>Vøldemar Hansenz Vej 15<br>2600 Glostrup |  |
|                 | Blodprøvetagning, København<br>Vester Farimagsgade 3<br>1806 København V              |  | Blodp<br>Juliane M<br>2100 Køb | røvetagning, Rigshospital<br><sup>Jaries Vej 6</sup><br>enhavn Ø                    | et 5001 |     | Prøvetagning 1, Herlev Hospital<br>Borgmester Ib Juuls Vej 73<br>2730 Herlev    |  |
|                 | Prøvetagning, Gentofte Hospital<br><sup>Gentofte Hospitalsvý 1</sup><br>2900 Hellerup |  |                                |                                                                                     |         |     |                                                                                 |  |

## Trin 2 – Vælg tid

| Aftale Aftale                                   | B<br>Fr                                                                                                    | <sup>or</sup><br>odprøvetagning,<br>ederiksberg Hospital                                                                                                    | Hvornår                                                                                                    | Bekræft og book                                                                                                    |
|-------------------------------------------------|----------------------------------------------------------------------------------------------------|----------------------------------------------------------------------------------------------------|----------------------------------------------------------------------------------------------------|----------------------------------------------------------------------------------------------------|
| ser dig?                                        |                                                                                                    |                                                                                                    |                                                                                                    |                                                                                                    |
| er 2024<br>ksberg Hospital<br><sup>ksberg</sup> |                                                                                                    |                                                                                                    |                                                                                                    | Søgekriterier<br>Lokationer: Blodprøvetagning, Redige<br>Frederiksberg Hospital                                                                                                    |
| 10:25                                           | 10:30                                                                                                    | 10:35                                                                                                    | 10:40                                                                                                    | * Start søgningen den                                                                                                    |
| 10:50                                           | 10:55                                                                                                    | 11:00                                                                                                    | 11:05                                                                                                    | Præciser søgning Ry                                                                                                    |
| 11:15                                           | 11:20                                                                                                    | 11:25                                                                                                    | 11:30                                                                                                    | Tider:                                                                                                    |
| 11:40                                           | 11:45                                                                                                    | 11:50                                                                                                    | 11:55                                                                                                    | Alle ledige tidspunkter                                                                                                    |
| 12:05                                           | 12:10                                                                                                    | 12:15                                                                                                    | 12:20                                                                                                    | Filtrer på tider                                                                                                    |
| 12:30                                           | 12:35                                                                                                    | 12:40                                                                                                    | 12:45                                                                                                    |                                                                                                    |
| 12:55                                           | 13:00                                                                                                    | 13:05                                                                                                    | 13:10                                                                                                    |                                                                                                    |
| 13:20                                           | 13:25                                                                                                    | 13:30                                                                                                    | 13:35                                                                                                    |                                                                                                    |
| 13:45                                           | 13:50                                                                                                    | 13:55                                                                                                    |                                                                                                    |                                                                                                    |
|                                                 | Aftale<br>ser dig?<br>2024<br>ksberg Hospital<br>10:25<br>10:50<br>11:15<br>11:40<br>12:05<br>12:30<br>12:55<br>13:20<br>13:45 | <ul> <li>Aftale</li> <li>Aftale</li> <li>Aftale</li> <li>Bernovice</li> <li>Ser dig?</li> <li>ar 2024</li> <li>ksberg Hospital</li> <li>taberg</li> <li>1025</li> <li>1025</li> <li>1120</li> <li>1120</li> <li>1120</li> <li>1120</li> <li>1120</li> <li>11235</li> <li>1320</li> <li>1325</li> <li>1320</li> <li>1325</li> </ul> | Attale       Image: Market of the second second secon | Attale       Itvor Blodprøvetagning, Frederiksberg Hospital         ser dig?         ar 2024         ksberg Hospital         10:25       10:30       10:35       10:40         10:50       10:55       11:00       11:05         11:15       11:20       11:25       11:30         11:40       11:45       11:50       11:55         12:05       12:10       12:15       12:20         12:30       12:35       12:40       12:45         13:20       13:25       13:30       13:35 |

I vinduet som åbner, får du vist alle ledige datoer og tider.

Her kan du umiddelbart klikke på én af de ledige tider.

Du kan også vælge at få vist tider fra en bestemt dato eller filtrere på tidspunkter, dvs. om du fortrækker formiddag eller eftermiddag på de enkelte dage.

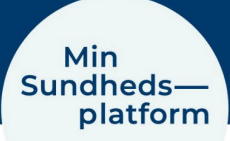

# Trin 3 – Kontroller tid og dato

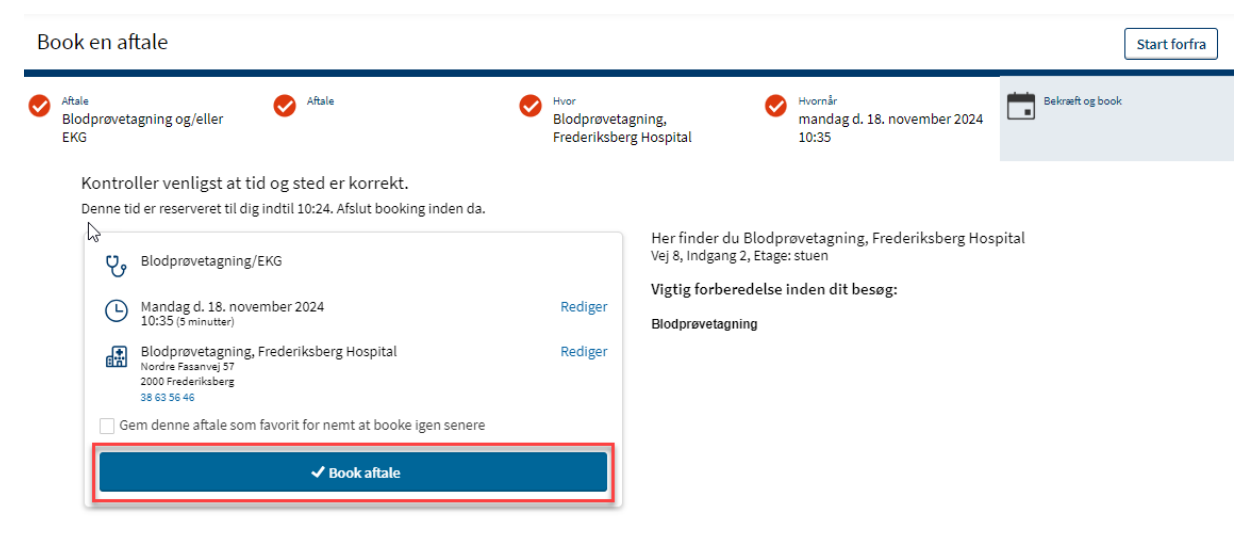

Kontroller at tid og dato stemmer overens med det du havde valgt.

Hvis du fortsat vil booke aftalen, klikker du på "Book aftale".

Hvis du fortryder og vil vælge en ny tid eller en anden aftale, klikker du på knappen "Start forfra"

### Trin 4 - din aftale er booket

| Du kan nu                      | Aftaledetaljer                                                                                                    |                                                                                                    | æ |  |  |
|--------------------------------|----------------------------------------------------------------------------------------------------|----------------------------------------------------------------------------------------------------|---|--|--|
| tale, som                      | <ul> <li>Aftale booket</li> <li>Din aftale er booket. Du kan gennemgå oplysningerne om din kommende aftale nedenfor.</li> </ul>                                                                                                    |                                                                                                    |   |  |  |
| tale, som<br>du har<br>booket. | Blodprøvetagning/EKG<br>Mandag d. 18. november 2024<br>10:35 (3 minutter)<br>Blodprøvetagning, Frederiksberg<br>Hospital<br>Norde Fasarwej 37<br>2000 Frederiksberg<br>38 63 56 46<br>Minute Composed at a factories of the second second s | Gør dig klar til dit besøg!           Bekræft         Bekræft aftale           Giv personalet besked om, at du ikke har<br>brug for et påmindelsesopkald.         Bekræft aftale           Andre handlinger, du kan foretage:               Links, der er oprettet vha. FDI-poster skal have deres navne konfigureret af Strings<br>Manager           Her finder du Blodprøvetagning, Frederiksberg Hospital<br>Vej 8, Indgang 2, Etage: stuen         Vigtig forberedelse inden dit besøg:           Læs altid dit indkaldelsesbrevi din digitale postkasse på borger.dk eller e-boks.dk inden din<br>aftale. Der kan være vigtig forberedelse, som er afgørende for, at vi kan gennemføre din aftale. |   |  |  |
|                                |                                                                                                    | Blodprøvetagning                                                                                                    |   |  |  |
|                                |                                                                                                    | Tilbage til aftaler                                                                                                    |   |  |  |

Du kan også:

- føje aftalen til din kalender (eksempelvis Outlook)
- Ombooke eller aflyse aftalen

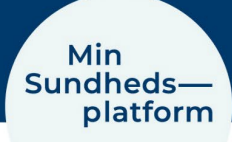

- Gøre dig klar til dit besøg ved at be-/afkræfte aftalen.
  - Klik på "Bekræft" for at give personalet besked om at du ikke har brug for et påmindelsesopkald.
  - Klik på "Bekræft aftale" for at du gerne vil modtage et påmindelsesopkald

#### OBS!

Du kan altid se en samlet oversigt over dine kommende ambulante aftaler under "Kommende og tidligere aftaler" – Klik på knappen Tilbage til aftaler